# Jabra®

# Jabra Headset Setup

The headset can be used through a wireless or a wired connection. The wired connection also charges the headset.

Note: Charge your headset initially for 3 hours before using wirelessley. Connect the headset periodically (e.g. overnight) using the USB cable so it will be charged when you want to use it wirelessly.

#### Wired Use

Follow the appropriate "Connect to PC" instructions > >

#### Wireless Use

 Insert the small dongle (image below) provided with the headset into a USB port in your computer. Turning on your computer with the dongle already in place will help avoid issues connecting wirelessly

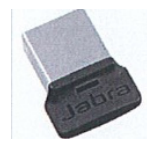

 Follow the "Connect to Mobile" instructions to use wirelessly when headset is charged. You may ignore the voice prompt for using the Jabra software if it plays.

### **How to Connect**

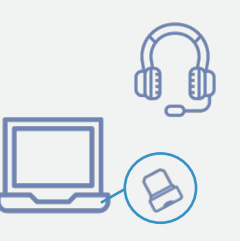

#### Connect to PC (Using Jabra Link 370)

Plug the Jabra Link 370 dongle inot a USB Port on your PC. The headset and the Jabra Link 370 are already pre-paired.

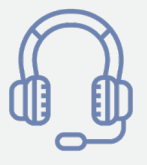

#### Connect to Mobile Device (Using Bluetooth)

Wear the headset and hold (3 secs) the On/Off/Connect switch in the connect position until you hear the voice-guided instructions. The bluetooth indicator will flash blue.

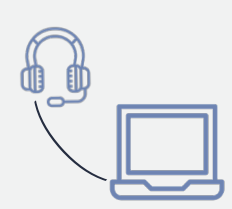

# Connect to PC (Using USB Cable)

Plug the headset into any USB port on the PC using the supplied USB cable, and ensure the headset is switched on.

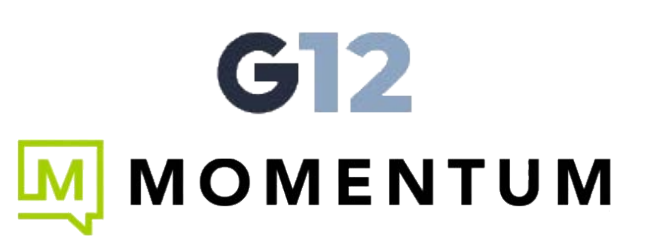

# **Voicemail/Other Settings**

If you only have access to a soft phone you will need to set up your voicemail in the "Web Portal".

# **Enterprise Soft Phone Application**

#### Accessing the Enterprise Soft Phone Application

1. Select the Mobility Enterprise Application on your desktop

2. Enter your username (e.g. 22145@KitsapCU) and password. Both fields are case-sensitive.

- Testing your headset (Optional, recommended for first time use)
- 1. Select the SoftPhone-Preferences menu option:
- 2. Select "Preferences-Devices-Test" Devices:
- 3. Walk through steps 1-4 on the "Troubleshooting" page, select "DONE."

Directory Speaker: Default Communication D... 🔻 Files & Web Tabs Microphone: Default Communication D... 🔻 Troubleshooting 🛩 Devices 🛕 Audio 🛕 Video Support You are currently in: Headset mode 1. Select the microphone you want to use: 3. Select the speakers you want to use Default Communication D... 🔻 Default Communication... 
Stop 2. Speak into the microphone: 4. Adjust volume to a comfortable level: -Your microphone works No Sound? Your speakers work Done If you have issues connecting, unplug and plug in the USB dongle, make sure your headset is charged. If that doesn't work try logging out of G12 and back in.

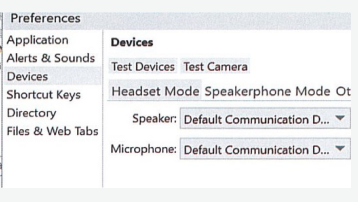

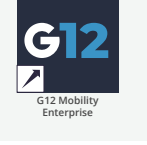

G12

Welcome to G12 Mobility Enterprise! Please sign in using your G12 Mobility Enterprise credentials.

Remember sign in information Sign in automatically

G12 Mobility Enterprise - P...

Ctrl+Q )

Preferences Sign out Exit

6 .) -

Softphone View Contacts Help

# **Using the Enterprise Softphone Application**

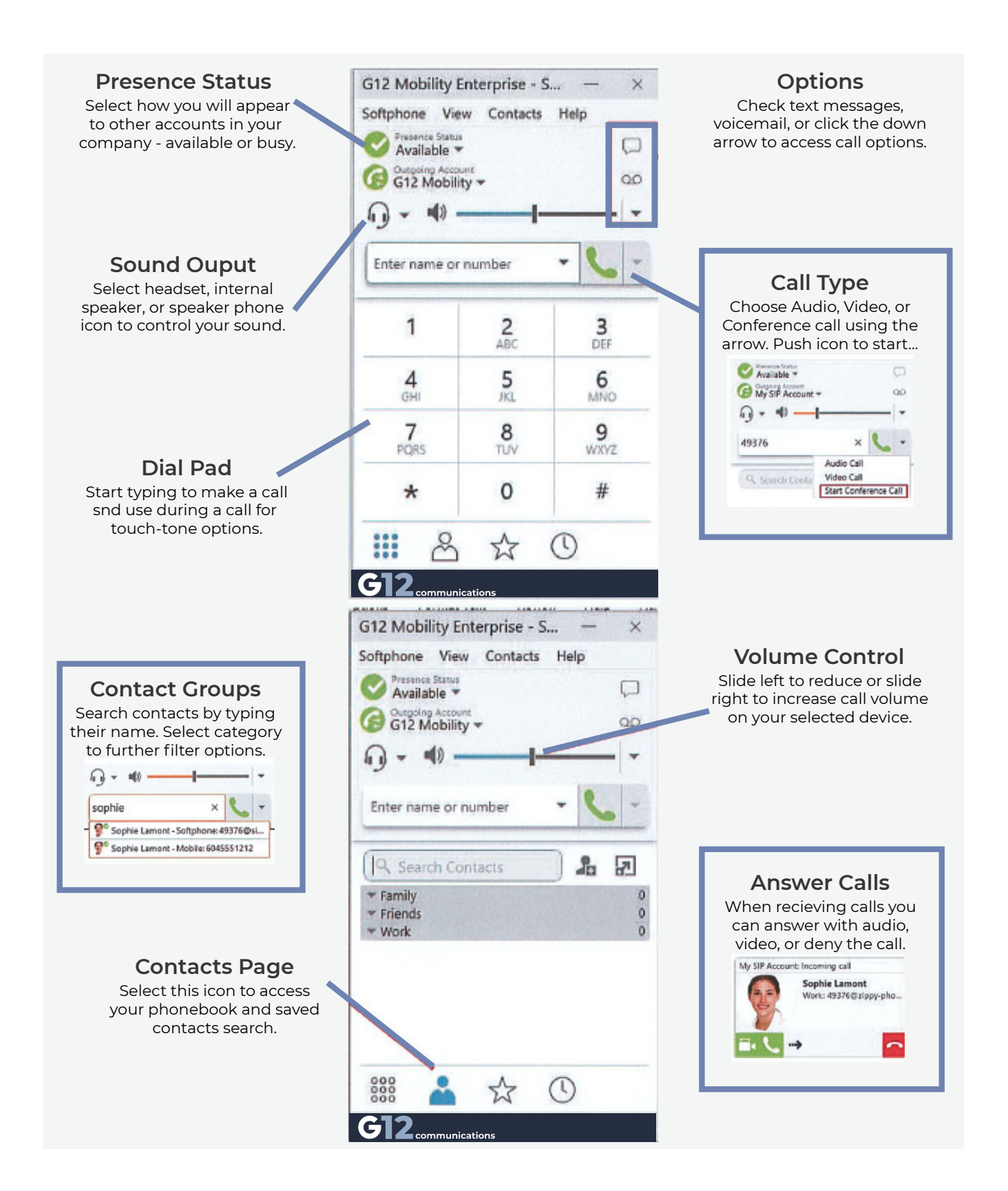

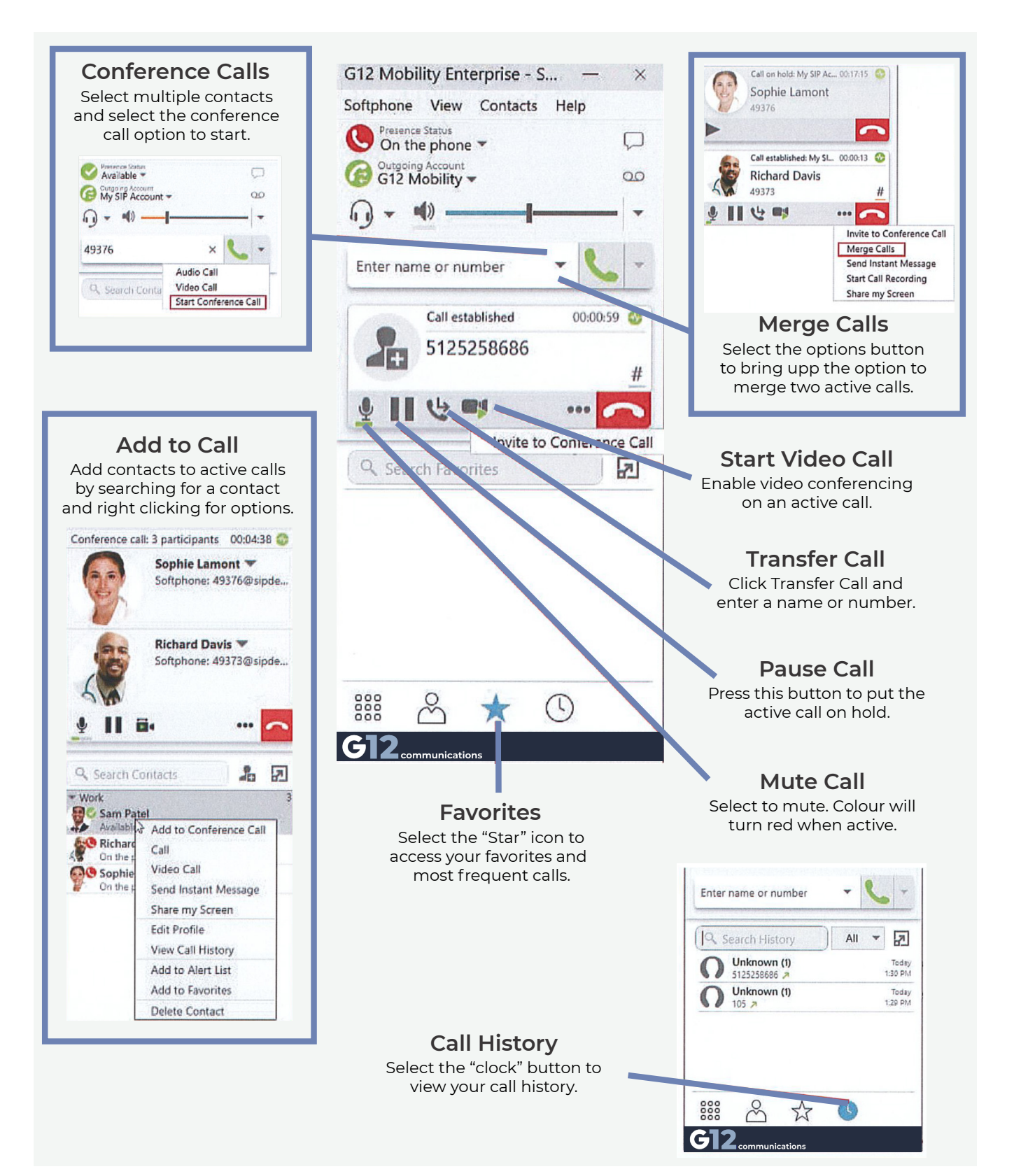